# Magneti Marelli RIU1 / RIU2

# For ASW-NEXT

Short User Manual

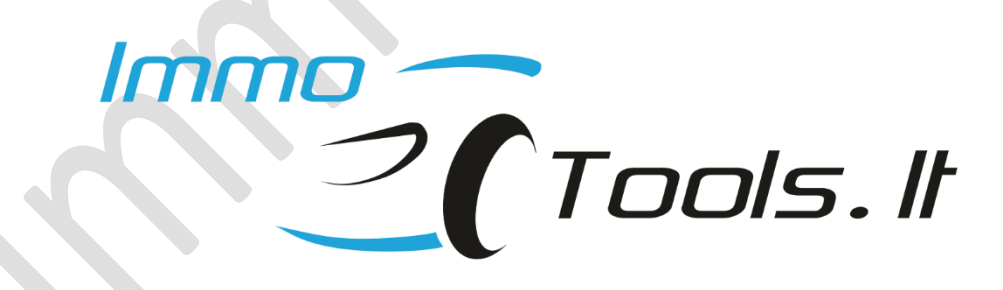

November 2022

Technical support: asw\_support@immo-tools.lt

NOTES:

Antenna and LED are optional components. They should be connected only to test key validity on-the bench.

Place antenna on the ignition lock. Transponder may not be read correctly without ignition lock inside the antenna coil!

NOTE: It is not necessary to connect antenna and LED for key programming or reset-to-VIRGIN procedures to perform.

Reset RIU1 / RIU2 to VIRGIN before to program IMMO-OFF dump to the FLASH. IMMO-OFF mode is not possible when EEPROM contain key programming data!

# 1. How to identify RIU1 / RIU2

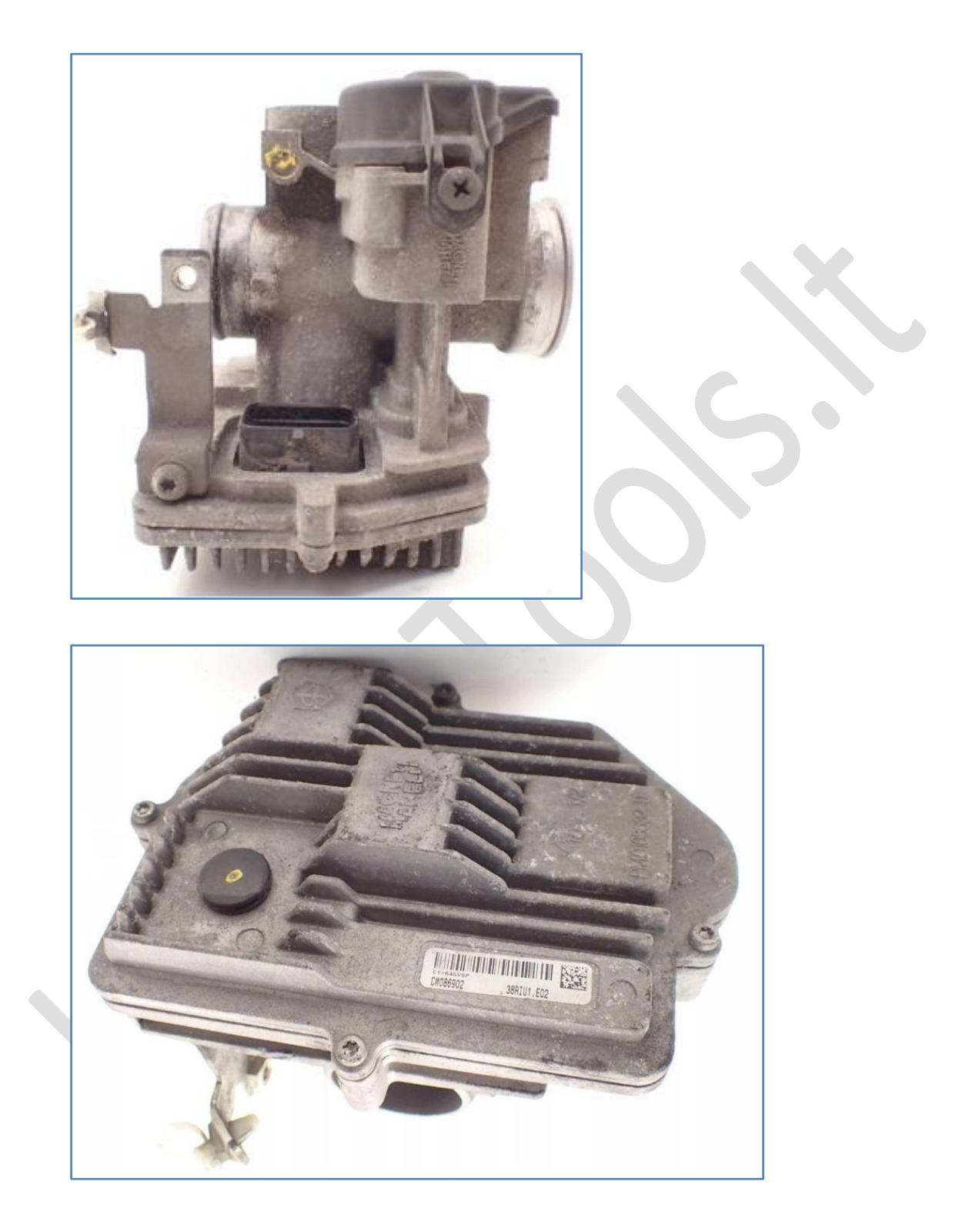

2. How to connect RIU1 / RIU2 on-the-bench?

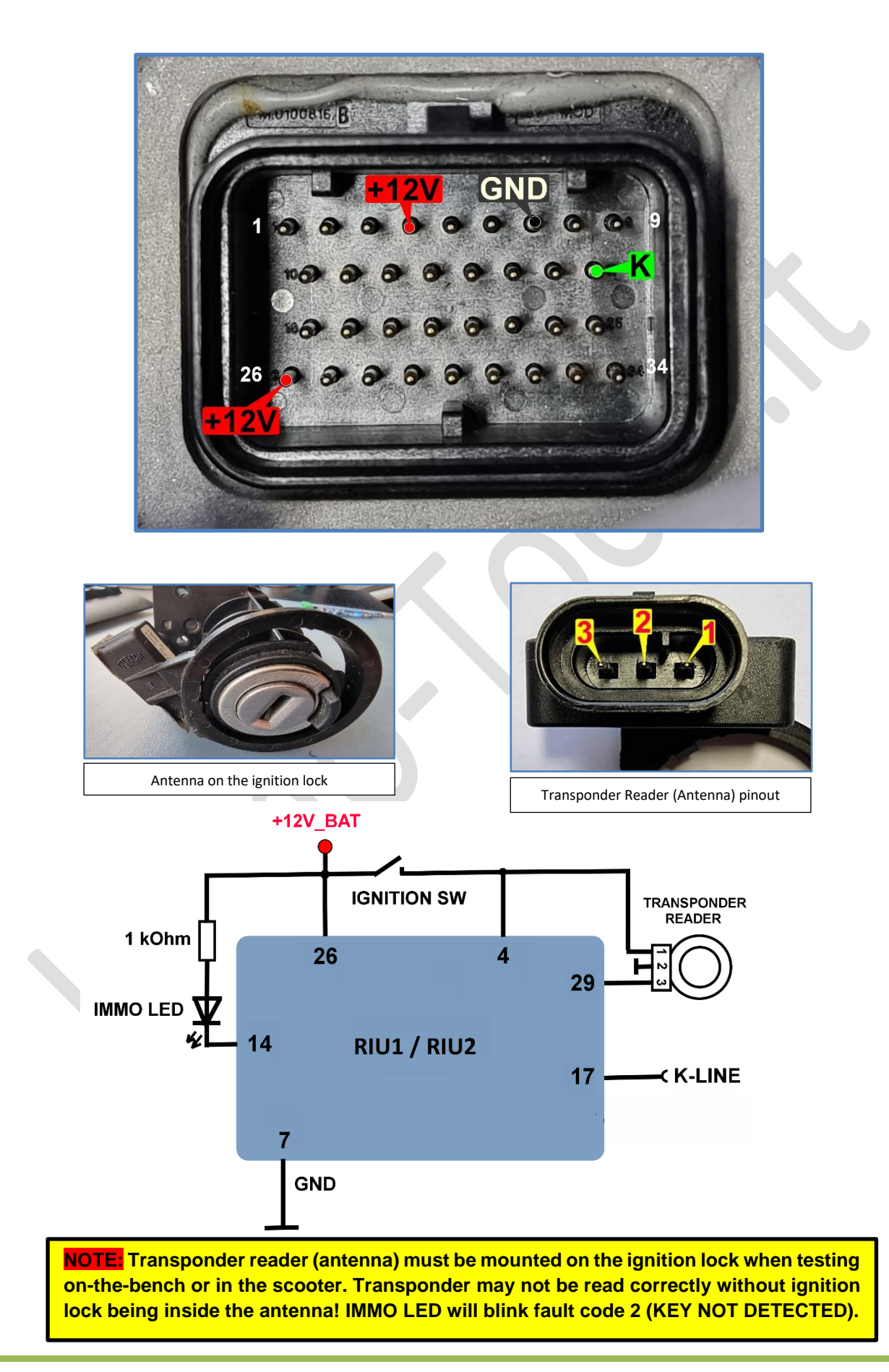

## 3. How to connect in the scooter?

- ✓ Connect RED and BLACK crocodile clips of ASW-NEXT interface to "+" and "-" of scooter battery
- ✓ Connect GREEN wire of ASW-NEXT interface ("K") to pin 3 in the diagnostic connector this is a K-LINE.

Prepare yourself a piece of wire to make a bridge between green wire of ASW-NEXT and pin 3 of the diagnostic connector.

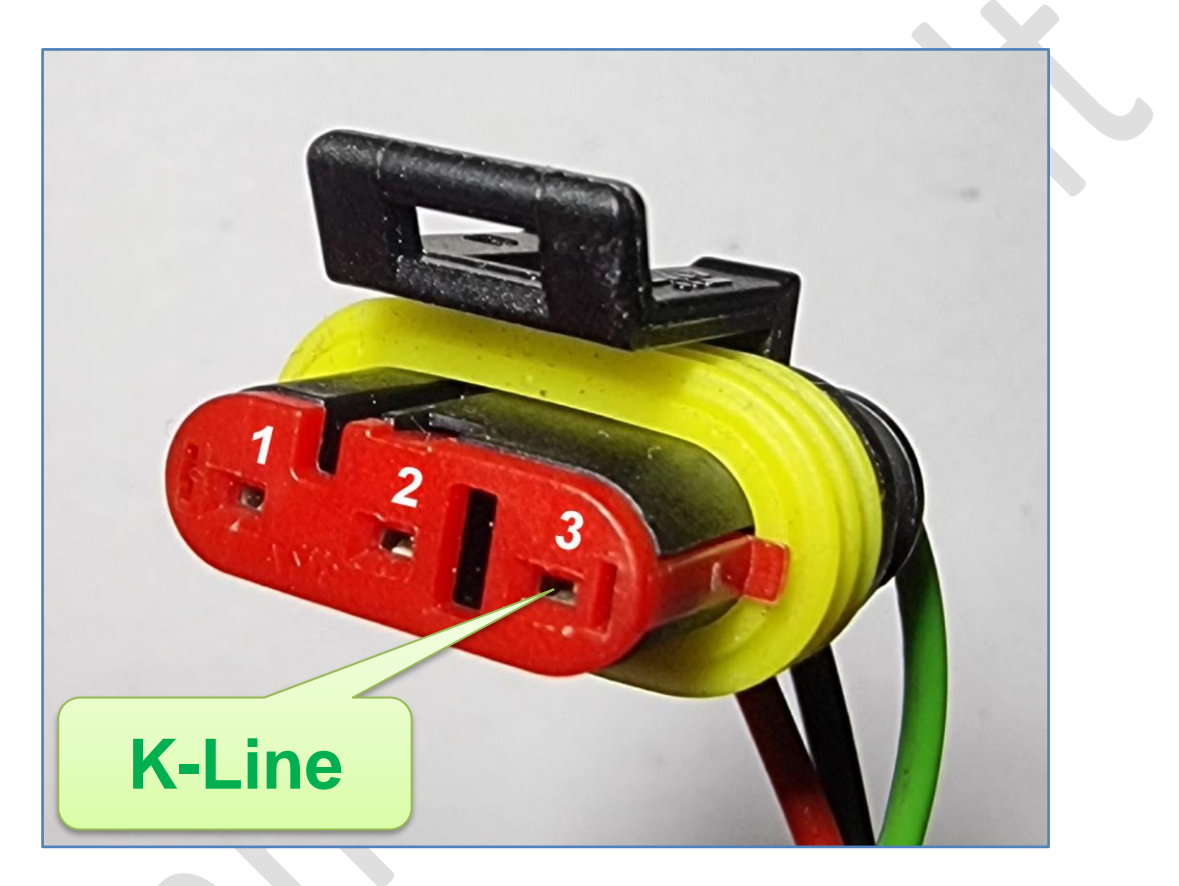

### 4. Software features

- ✓ Read / Write EEPROM M95320
- ✓ Read / Write FLASH (write range of software and calibrations 20000-BFFFF)
- ✓ Reset RIU1 / RIU2 to VIRGIN state
- ✓ Reset RIU1 / RIU2 to IMMO-OFF state
- ✓ Read / Set transponder data from / to EEPROM of RIU1 / RIU2
- ✓ Reset auto-adaptive values
- ✓ Enable / Disable ASR feature (for ECUs with ABS / ASR)
- ✓ Erase diagnostic trouble codes (DTC)

#### Explanation of statuses:

#### - Status Log

| [16:56:01] Status : Read identificationOK |
|-------------------------------------------|
| [16:56:01]                                |
| [16:56:01] DRAWING : CM084803             |
| [16:56:01] CALIBRATION: 3417BL09          |
| [16:56:01] SOFTWARE : E06                 |
| [16:56:01] HARDWARE : 32M3G1HW300         |
| [16:56:01] PROG. DATE : 2022/05/19        |
| [16:56:01]                                |
| 16:56:01 TRANSPONDER STATUS: [ OK ]       |
| [16:56:01] STARTING AUTHORIZED: [YES]     |
| [16:56:01] ECU IS VIRGIN: [ NO ]          |
| [16:56:01] NUMBER OF KEYS STORED: [ 2 ]   |
| [16:56:01]                                |

#### TRANSPONDER STATUS

KEY NOT DETECTED

• OK

- transponder was read correctly and it was recognized as valid
- no T11 transponder was detected by antenna
- KEY NOT RECOGNIZED T11 transponder was detected but its value is not stored in RIU
- NO COMMUNICATION WITH ANTENNA

#### STARTING AUTHORIZED

- YES engine start enabled
- NO engine start disabled

#### ECU IS VIRGIN

- YES key programming not done, ECU is blank
- NO key programming done

#### NUMBER OF STORED KEYS

0-8 – actual number of stored keys (0 for VIRGIN ECU)

-

## 5. How to set IMMO-OFF

- Read FLASH from control unit by K-Line or load existing FLASH file
- Press
  Set IMMO-OFF in FLASH
- Save File dialog will popup to save modified file
- Reset control unit to VIRGIN. This is important because IMMO-OFF mode is not possible when EEPROM contain key programming data
- Program modified FLASH file to the control unit by K-Line
- Read identification. Now statuses should look like this, even without valid transponder:

| TRANSPONDER STATUS: [ OK ] |  |
|----------------------------|--|
| STARTING AUTHORIZED: [YES] |  |
| ECU IS VIRGIN: [YES]       |  |
| NUMBER OF KEYS STORED: [0] |  |